## 統一基本ケア 動画視聴の仕方

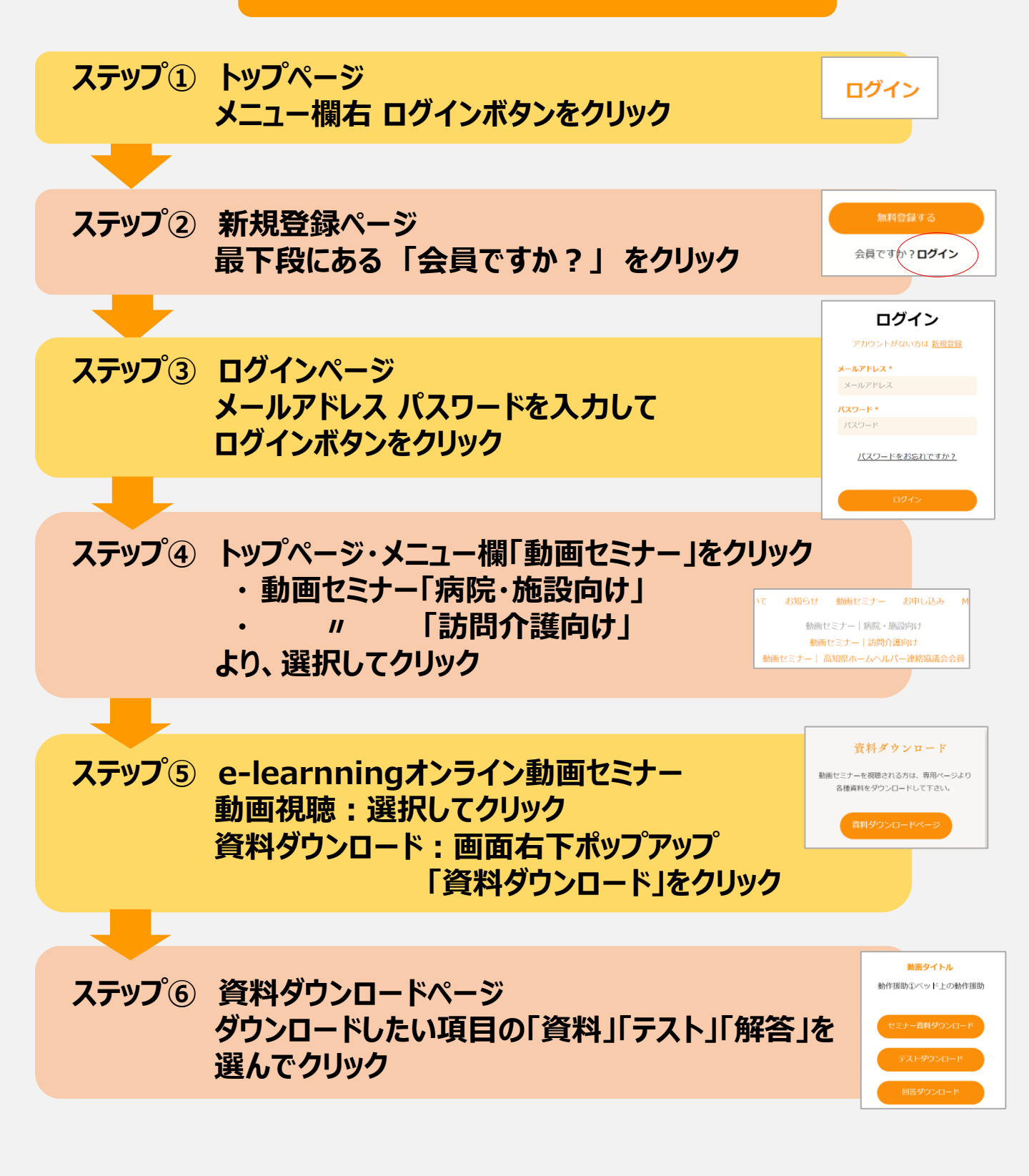